#### Agilent 8453 UV/Vis Spectrometer with DAD Detector

Updated November 14, 2017

Instrument instructions can be found at: <u>http://academic.bowdoin.edu/chemistry/resources/instructions.shtml</u>

If you have any problems with the instrument or would like to get trained, please contact Celeste Morin (x3756 / cmorin@bowdoin.edu / Druckenmiller 243)

1.

## 8. Shutdown Procedure

- a. **Turn off lamps** (Instrument > Lamps).
- b. Load default method (File > Load Method > stdefmet.m).
- c. **Close ChemStation** (do not save changes/configuration if asked) and CAG Bootp Server.
- d. Shutdown computer and turn off instrument.
- e. Make sure you clean up your samples.

### 1. How do I add the local printer (HP Deskjet 5550)?

- a. Make sure the HP Deskjet 5550 is on and connected to computer.
- b. Go to Start > Printers and Faxes.
- c. **Go to File > Add Printer**.
- d. Vjg'õCff'Rtkpvgt'Yk ctfö'yknihprgp'wr0
  - i. Click Next.
  - ii. Select "Local Printer Attached to this Computer".
  - iii. Select "Automatically detect and install my Plug and Play printer".
  - iv. Complete wizard.

#### e. Set printer as default.

- i. Start > Printers and Faxes.
- ii. Right click on printer you just added.
- iii. In the menu, select "Set as Default Printer".
- 2. How do I select a printer?
  - a. Complete the following steps in the UV-Visible ChemStation program.

# **Quick Guide for Agilent 8453 UV/Vis**

- 1. Write name and sample information on Sample Log Sheet
- 2. Turn on computer and log-in with your own user name and password
  - a. Make a folder on the local disk c:\Chem32\Data
- 3. Turn on the instrument (bottom left corner of second box)
- 4.